附1:

# 网上学位证书验证流程

#### 一. 登录中国学位与研究生教育信息网"学位证书查询系统"。

#### 网址: http://www.chinadegrees.com.cn/

1、查询须知

#### 查询须知

使用本系统的任何用户都应遵守本须知的内容。如果您不接受本须知所列条款,将视为放弃所提供的服

务。 一、系统简介

学位证书网上查询主要是为用人单位招聘、学校招生验证学位证书真伪和查询相关信息提供的网络信息服务。学位获得者本人也可通过实名注册,查询验证本人所获得的学位证书相关信息。

1.查询内容

本系统现可查询2008年9月1日至2016年2月29日期间中国境内各学位授予单位按照有关规定程序颁发的 各级各类学位证书相关信息。凡2008年9月1日以前颁发的中国境内各级各类学位证书,及在查询年限范围内未 查到的学位证书,可申请办理书面<u>学位认证</u>报告。

2.数据来源

学位证书查询系统数据来源于相关学位授予单位经所在省(自治区、直辖市)学位委员会办公室向国务院学位委员会报备的学位授予数据。

二、查询服务使用条款

1.查询费用

学位证书查询收取查询费2元/次。学位获得者本人进行实名注册并通过验证后,可免费查询本人的学位 证书信息。

2.用户权利与义务

用户权利:

- (1) 用户可查询本系统提供的学位证书信息。
- (2)本网站保证用户的注册信息非经法定程序不会泄露给第三方。
- 用户义务:
- (1) 用户注册需填写真实信息。
- (2) 用户需遵守操作流程,按步骤完成注册、支付、查询等流程。
- (3) 非经我单位同意,任何用户不得利用本系统直接或间接从事商业活动。

3.免责条款

以下情况导致的用户损失,本网站不负担任何责任:

- (1)因黑客、病毒的侵害,造成的网站故障。
- (2)因正常的系统维护、系统升级,造成的暂时性的网站不能访问。
- (3) 因网络接入服务商的原因导致的网站不能访问。
- (4) 非因本网站原因导致的用户名及密码泄露。

(5)因可能存在个别学位授予单位漏报、错报学位授予信息的情况,本系统不保证查询到所有学位证书 信息,也不保证查询结果与学位获得者的实际证书内容一致。

三、特别声明

针对免责条款第(5)项所涉及的情况,本网站特别声明如下:

1. 本网站及教育部学位与研究生教育发展中心均无修改任何数据的权限。

2. 如学位证书信息未查询到或查询结果与实际证书内容不一致,请学位获得者本人与学位授予单位的学位 管理部门联系核实,由有关学位授予单位依照相关规定予以更正。除上述程序外,也可向教育部学位与研究生 教育发展中心申请办理书面<u>学位认证</u>。

#### 2、学位证书验证流程

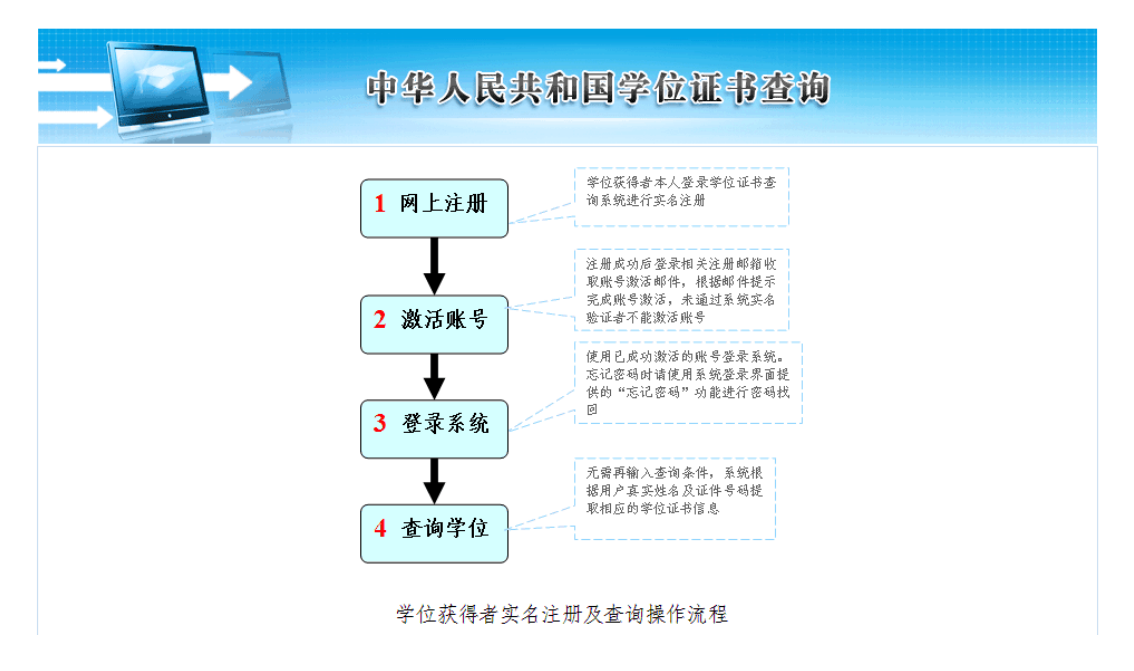

#### 二. 网上注册

1、在"学位获得者查询"一栏点击注册。

| 中国学位与研究生教育信息网<br>China Academic Degrees & Graduate Education Information                                                        |                                  | ☆ 首页 ♥ 网站地图 Ø 收藏我们<br>2016/9/27 星期二 欢迎光临学位网                                                         |
|----------------------------------------------------------------------------------------------------|----------------------------------|----------------------------------------------------------------------------------------------------|
| 本系統則可查询2006年9月1日至2016年2月28日期                                                                                                    | 学位证书查询系统                         | 日天信息。                                                                                               |
| <b>卢明</b> 凡2008年9月1日以前颁发的中国境内各级各类学                                                                                              | 位证书,及在查询年限范围内未查到的学位证书,可申请办理书面    | 学位认证报告。详细》>>                                                                                        |
| 请选择查询方式 > 学位获得者查询                                                                                                    | 非会员单位查询 会员单位查询                   | 中国学位与教育文凭认证                                                                                         |
| 学位获得者通过实名注册免费量询。       *用户名:         学位获得者通过实名注册免费量询。       *密 码:         实名注册需要提供详细个人信息.       *密 码:         *验证码:       *验证码: | 当前可查询<br>3至2016年2月29日期间授予的学位证书信息 | <ul> <li>         中助中心         <ul> <li>             査询応開             <ul></ul></li></ul></li></ul> |

#### 2、阅读实名注册条款

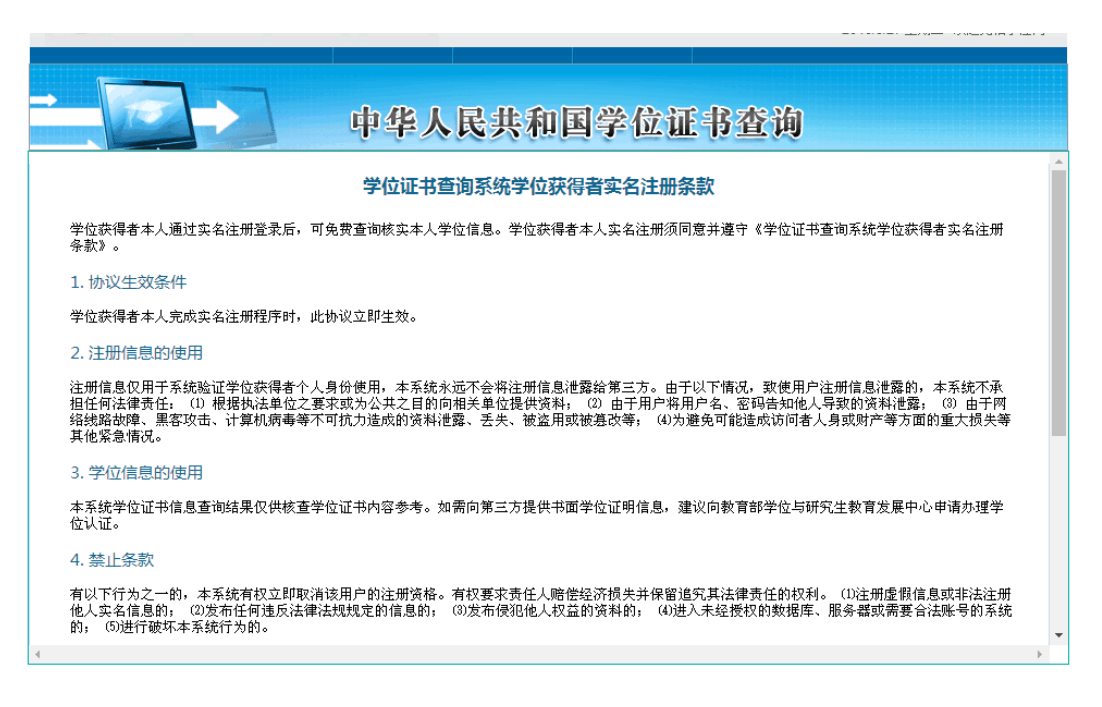

3、点击"我同意"

| 中华人民共和国学位证书查询                                                                                                    |   |
|----------------------------------------------------------------------------------------------------|---|
| 本宗統于区址市局恐星间始末以氏物里子区址市村谷参考。如南阿第二方建設市国子区址所情思,建筑阿教育部子区与明元主教育及展市。6中項が建子<br>位认证。                                                                                                    | - |
| 4.禁止条款                                                                                                    |   |
| 有以下行为之一的,本系统有权立即取消该用户的注册资格。有权要求责任人赔偿经济损失并保留追究其法律责任的权利。(1)注册虚假信息或非法注册<br>他人实名信息的;(3)发布任何违反法律法规规定的信息的;(3)发布侵犯他人权益的资料的;(4)进入未经授权的数据库、服务器或需要合法账号的系统<br>的;(5)进行破坏本系统行为的。                                                                                                    |   |
| 5. 服务条款的修改                                                                                                    |   |
| 本系统有权在必要时修改 <mark>查询服务条款</mark> 。查询服务条款一旦发生变动,将会在重要页面上提示所修改的内容。如果不同意所改动的内容,用户可以主动<br>取消获得的网络服务。如果用户继续享用本系统提供的服务,则视为接受服务条款的变动。本系统保留随时修改或中断服务而不需告知用户的权利。本<br>系统行使修改或中断服务的权利,不需对用户或第二方负责。                                                                                                    |   |
| 6. 免责条款                                                                                                    |   |
| (1)本系统不能保证网站不受黑客、病毒的侵害,不能完全保证网站无故障运行,因上述原因导致的损失,本系统不负担法律责任;因正常的系统维护、<br>系统升级,或者因网络拥塞而导致系统不能访问。本系统不承担任何法律责任;(2)本系统无法确保由学位获得者本人亲自进行实名注册,对因实名信息<br>泄露而导致学位获得者信息被他人注册和泄露所造成的任何损失,本系统不承担任何法律责任;(3)本系统有权根据自身判断,保留修改或删除任何不适<br>信息之权利;(4)本系统有权在预先通知或不予通知的情况下终止任何免费服务;(5)用户名及密码因注册用户方原因泄露造成的后果,由用户自行承<br>担。 |   |
| 7. 法律                                                                                                    |   |
| (1) 本服务条款遵守中华人民共和国法律,如存在与中华人民共和国法律相抵触的条款,则相关条款将完全按法律规定重新解释,而其它条款仍保持对用<br>户产生法律效力;   (2)  在任何情况下,用户不得利用本系统进行违反或可能违反国家法律和法规的言论或行为;  用户对自己的言论或行为负责。                                                                                                    |   |
| 我同意                                                                                                    | - |
| 4                                                                                                    | • |
| 关于我们   About Us   网站简介   联系方式   网站地图   招聘信息   权利声明   京ICP证101060号   访问量:11964473   在线人数: 429                                                                                                    |   |
| 主办: 数育部学位与研究生教育发展中心(全国学位与研究生教育数据中心)                                                                                                    |   |

### 4、填写注册信息,注意必须实名注册,方可查询本人学位信息

| <b>+</b>     | 华人民共和国学位证书查询 |
|--------------|--------------|
|              | 学位获得者在线实名注册  |
| *电子邮件 (用户名): |              |
| *确认电子邮件:     |              |
| <b>*</b> 密码: |              |
| *确认密码:       |              |
| *真实姓名:       |              |
| *性别:         | ●男 ●女        |
| *身份证件号码:     |              |
| *学位授予单位:     |              |
| *学位证书编号:     |              |
| *移动电话:       |              |
| *验证码:        | L966 不清楚     |
|              | 注册           |

5、实名注册信息填写完毕,五分钟之后去邮箱查看 Email

|                                                    | W /) + / / L / /  | · · · · · · · · · · · · · · · · · · · |           |
|----------------------------------------------------|-------------------|---------------------------------------|-----------|
|                                                    | 字位犹待者在线           | 头名注册                                  |           |
| *电子邮件(用户名):                                        | g hotmail.com     | A                                     |           |
| ·确认电子邮件:                                           | 确认                | 1. J.                                 |           |
|                                                    |                   |                                       |           |
| 您的实名注册甲请已提父,稍后系统将                                  | 目动处理您的甲请,开将处理结果发送 | E全您的剛箱:g hotmail.com,诸5分钟点            | 古登录邮箱完成账号 |
|                                                    |                   |                                       |           |
|                                                    |                   |                                       |           |
| <b>V</b>                                           |                   |                                       | 确定        |
| . J.J. 01                                          | ◎ 男 ◎ 文           | 4                                     | 确定        |
| <ul> <li>●性别:</li> </ul>                           | □男●女              | *                                     | 确定        |
| <ul> <li>*性別:</li> <li>*身份证件号码:</li> </ul>         | <b>○</b> 男 ◎女     | •                                     | 确定        |
| •性别:<br>•身份证件号码:<br>•学位哲予单位:                       | <b>○</b> 男 ◎女     |                                       | 硼定        |
| *性别:<br>*身份证件号码:<br>*学位授予单位:                       | O∦ OX             | *                                     | 确定        |
| •性别:<br>•身份证件号码:<br>•学位授予单位:<br>•学位证书编号:           | O∦ OX             | +<br>+<br>+<br>+                      | 确定        |
| •性别:<br>•身份证件号码:<br>•学位授予单位:<br>•学位证书编号:<br>*移动电话: | Oğ Ox             |                                       | 硫定        |

#### 三. 激活账号

1、邮件激活界面

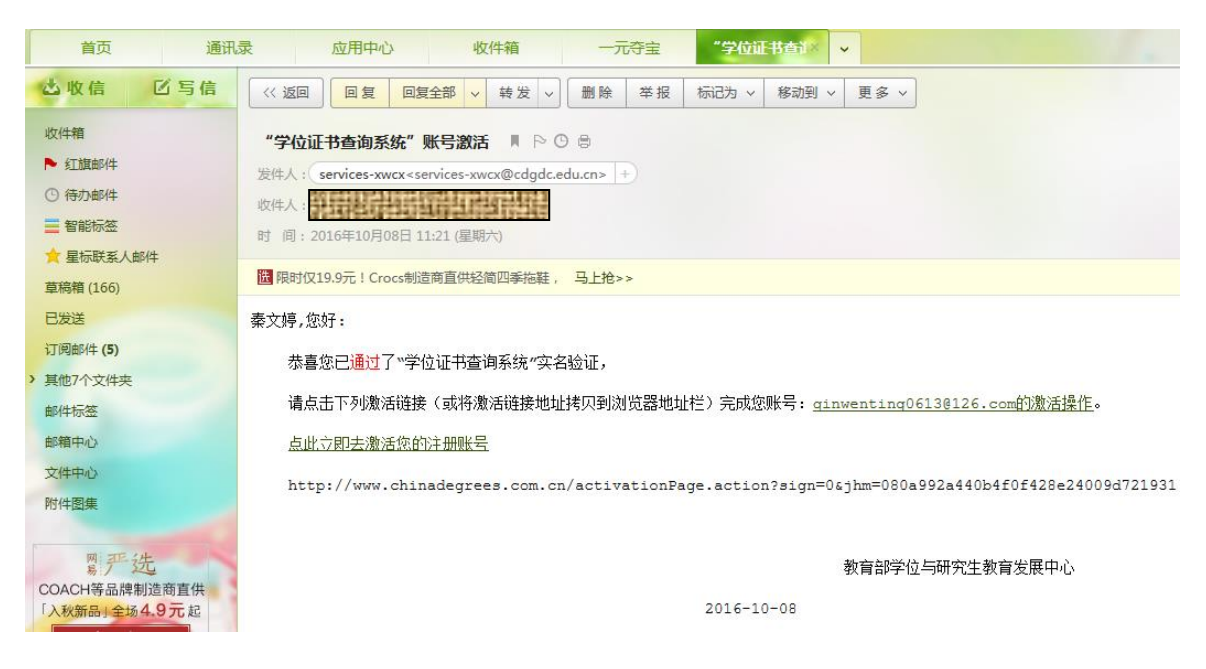

2、输入验证码激活账号

|                           | 中华人民共和国学位证书查询                                                                                                    | 登录   帮助 |
|---------------------------|----------------------------------------------------------------------------------------------------|---------|
|                           | <mark>救 定 账 号</mark><br>・验证码:                                                                                    |         |
| 关于我们   About Us   网站<br>主 | 简介   联系方式   网站地图   招聘信息   权利声明   京ICP证101060号   访问里:11334022   在线人数: 61:<br>- か: 教育部学位与研究生教育发展中心(全国学位与研究生教育数据中心) | 8       |

### 四. 登陆系统

1、激活后重新登陆

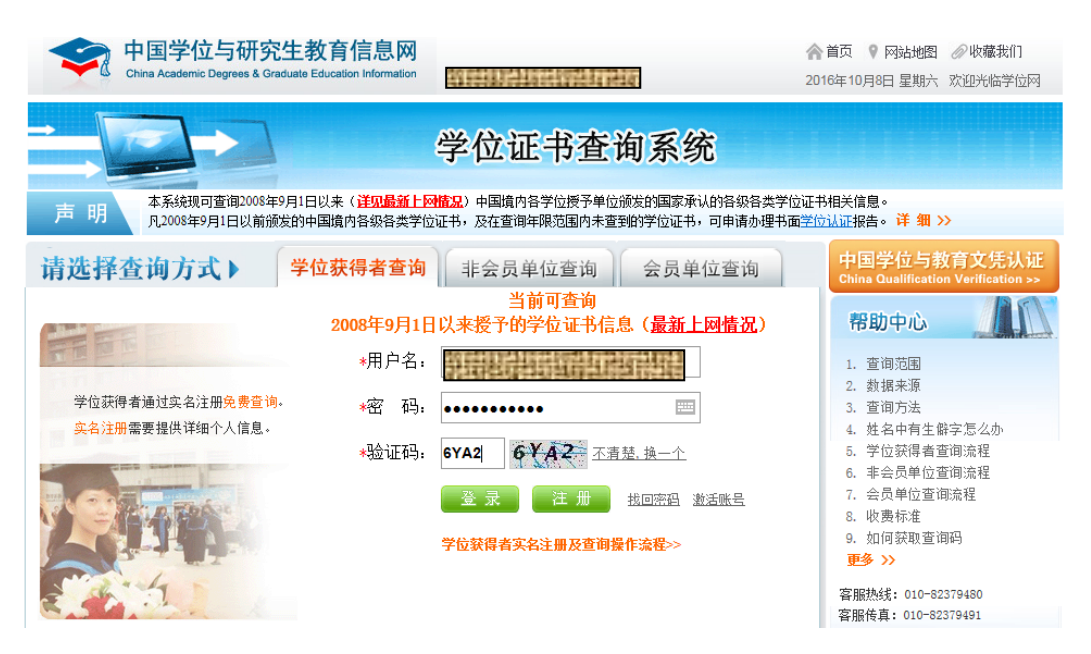

# 五. 查询学位

# 1、点击查询结果

| 建登录!   | 记住密码  | 取消 | 此网站不再提示                                                                |                   |  |  |
|--------|-------|----|------------------------------------------------------------------------|-------------------|--|--|
| →<br>; |       |    | 中华人民共和国学位证书查询                                                          | 用户: <b>秦文婷</b> 退出 |  |  |
|        | 我的学位  |    | 』著提示 我的学位信息                                                            |                   |  |  |
|        | 我的学位  |    | 文学学士学位                                                                 |                   |  |  |
| 我      | 的注册信息 |    | 学位证书查询结果                                                               |                   |  |  |
|        | 修改密码  |    | 姓名 : 秦文婷                                                               |                   |  |  |
|        |       |    | 性别:女                                                                   |                   |  |  |
|        |       |    | 出生日期 : 1987-07-13                                                      | 66                |  |  |
|        |       |    | 学位授予单位 : 郑州大学                                                          | E E               |  |  |
|        |       |    | 培养单位 : 郑州大学                                                            |                   |  |  |
|        |       |    | 学科专业 : 英语 (翻译方向)                                                       |                   |  |  |
|        |       |    | 获学位名称 : 文学学士学位                                                         |                   |  |  |
|        |       |    | 学位证书编号 : 1045942010040519                                              |                   |  |  |
|        |       |    | 获学位日期 : 2010-07-01                                                     |                   |  |  |
|        |       |    | 声明:                                                                    |                   |  |  |
|        |       |    | 1、上述信息仅用于核查学位证书内容参考。如需正式证明,建议向教育部学位与研究生教育发展中。                          | 心申请办理学位认证。        |  |  |
|        |       |    | 学位认证的具体事宜可咨询010-82379480(周一至周五8:30-12:00、13:00-17:00)。                 |                   |  |  |
|        |       |    | 2、本查询结果数据来源于相关学位授予单位经所在省(自治区、直辖市)学位委员会办公室报全国学位与研究生教育数据                 |                   |  |  |
|        |       |    | 中心备案的学位授予数据。学位获得者本人在查询过程中如发现查询结果与实际证书内容不一致,请与有关学位授予单位的学位               |                   |  |  |
|        |       |    | 管理部门联系核实(联系时间为学位授予单位的正常工作时间),由学位授予单位依照**学位授予信息补持                       | 晨、修改流             |  |  |
|        |       |    | 程"更止相天内谷。本内昭九秋修苡壮问数据。<br>。 土好戦策分回春、バロ知知道人士ブ復続白利田本を公吉検ボ洞検リ東京北近時、戦策分別の道。 | 会相关组织立态上注注        |  |  |
|        |       |    | ○、小社為十世回志, 田内坦茨為十八小時宜日利用半が玩員放為向按州学問並活動。找半位体面直:<br>害任的权利。               | 九山へ祖筑以上八本匡        |  |  |
|        |       |    |                                                                        |                   |  |  |

2、打印本人的学位证书查询结果